## **Resyncing Grades**

If there are any issues with grades, you can trigger a resync from ALEKS. If you do clear and resync records, this will override any manual adjustments made in Moodle.

In ALEKS, click on "Gradebook" and select "Class Gradebook."

|              | Class Administration                                                   | Gradebook | Reports | Assignments | Quick | Tables           |                    |
|--------------|------------------------------------------------------------------------|-----------|---------|-------------|-------|------------------|--------------------|
| 1            | GRADENCOK<br>• Class Gradebook<br>• Gradebook Setup<br>• Gradebook Log | 1         |         |             |       |                  |                    |
| <b>-</b> 100 | C RS Send Message to Selected Students O                               |           |         |             | piere | Put Street New 🐼 | Uniniterant Legeni |

At the bottom of the gradebook, click the plus sign next to "Gradebook Sync" and choose "Clear and Resync All Records."

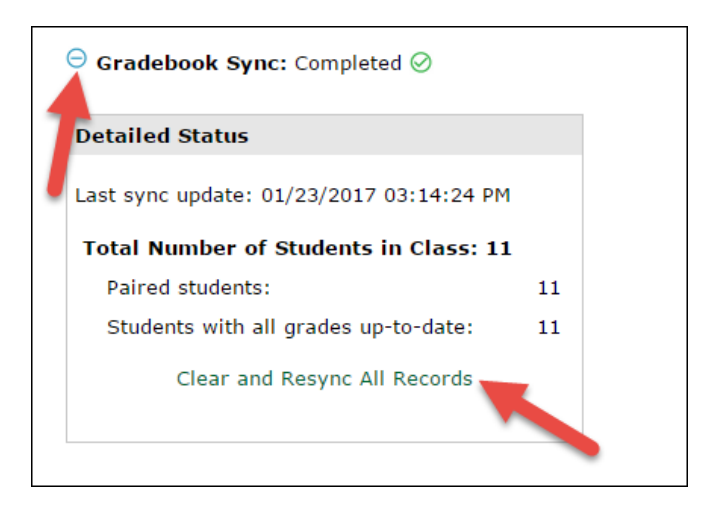

Click the "Clear and Resync" button.

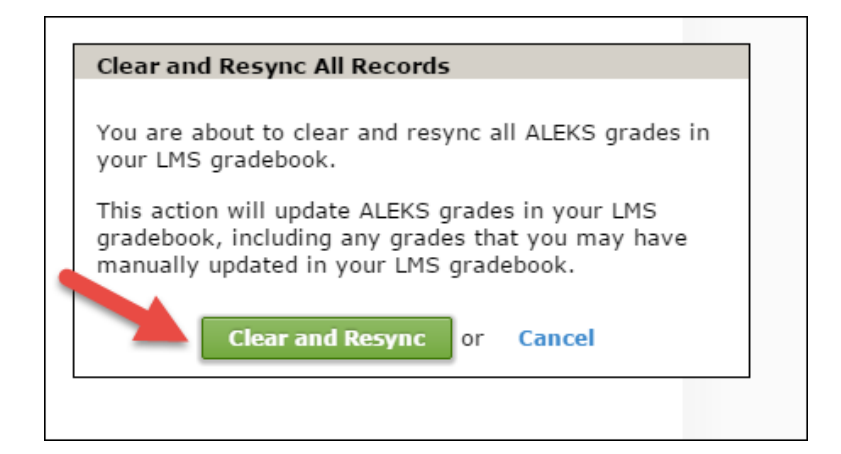